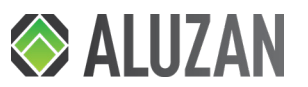

## Návod k obsluze Wireless B-100 WiFi

# CZ

Dokumentace © 2021 Artaris s.r.o., Česká republika Všechna práva a změny vyhrazeny.

V balení najdete: Termostat, stojánek, držák na stěnu, přijímač, micro usb kabel, adaptér do zásuvky, uživatelskou příručku

### Technická specifikace

| Napájení termostatu                                   | 2x AA baterie / micro USB (5V/1A)          |  |
|-------------------------------------------------------|--------------------------------------------|--|
| Napájení přijímače                                    | 230V                                       |  |
| Pracovní napětí / max. proudové<br>zatížení přijímače | 230V / Max 10A                             |  |
| Rozsah nastavení teploty                              | 5 - 35°C                                   |  |
| Okolní teplota                                        | 0 - 50°C                                   |  |
| Relativní vlhkost                                     | 85%                                        |  |
| Senzor                                                | NTC 10K, 3950 Ohmů při 25°C                |  |
| Frekvence                                             | 868MHz                                     |  |
| Podpora Wi-Fi                                         | IEEE802.11b/g 2.4GHz                       |  |
| Třída ochrany                                         | IP30                                       |  |
| Materiál                                              | ABS k UL94-5 samozhášecí plast             |  |
| Rozměry                                               | Termostat 125x98x34mm, přijímač 90x90x26mm |  |

### Vítejte

Aluzan Wireless B-100 WiFi je programovatelný pokojový termostat pro bezdrátové dálkové spínání kotlů a jiných zařízení nebo pro beznapěťové (bezpotenciální) spínání elektrických obvodů do jmenovitého proudu 10A.

Termostat pracuje s rádiovými vlnami (RF) a Wi-Fi, takže není nutné instalovat kabely mezi termostatem a kotlem (přijímačem). Výhodou je i možnost **napájení bateriemi**, termostat je tak volně přenosný a lze jej umístit do kterékoli místnosti, což vám umožní zvolit nejlepší referenční bod pro měření a regulaci teploty ve vaší domácnosti. Pro delší výdrž může být termostat nápájen rovněž přes micro USB kabel. Termostat umožňuje naprogramovat 4 periody pro každý den v týdnu a nastavit teplotu a počáteční čas pro každou periodu zvlášť. S bezplatnou aplikací **Smart Life** můžete snadno ovládat vytápění vašeho domova odkudkoli, kde máte připojení k internetu .

## Začínáme

Aby bylo možné regulovat zdroj tepla, musí termostat komunikovat s přijímačem, který je připojen k vašemu kotli. Přijímač pak vypíná nebo zapíná kotel. Instalace přijímače na kotel musí být provedena elektrikářem s licencí (osobou disponující odbornou způsobilostí v elektrotechnice, viz. část Pokyny k instalaci). Chcete-li spárovat termostat a přijímač, přejděte do sekce Párování zařízení. Termostat můžete ovládat pomocí tlačítek na zařízení, nebo pomocí mobilní aplikace Smart Life. Stačí přijímač spárovat s touto aplikací ve vašem telefonu. Návod na spárování a informace o používání aplikace naleznete v sekcích Párování s aplikací a Používání aplikace. Návod k použití rozhraní termostatu pak v sekci Uživatelské rozhraní termostatu.

Párování zařízení (spárování přijímače s termostatem)

- Dlouze stiskněte párovací tlačítko na přijímači, LED 1 (červené) začne blikat rychle.
- 2. Vypněte termostat  ${\ensuremath{\textcircled{}}}$ a dlouze stiskněte tlačítko  $\ensuremath{M}$ , dokud se na obrazovce
- nezobrazí kód. Poté stiskněte tlačítko **NAHORU**. 3. Vyčkejte, dokud LED 1 nepřestane rychle blikat, úspěšné spárování indikuje ikona
- Výčkejte, dokud LED i neprestane rýčnie blikat, uspesne sparovani indikuje ikona Wi-Fi signálu na displeji termostatu (ikona je trvale zobrazena, nesmí blikat).

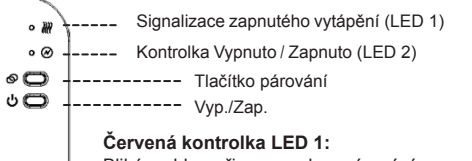

Bliká rychle - připraveno ke spárování Bliká pomalu - WiFi nebo RF signál není připojen Svítí trvale nebo nesvítí vůbec - WiFi a RF připojeno; odpovídá stavu topení, zap. / vyp.

# Párování s aplikací

Postup spárování termostatu s aplikací pro mobilní dálkové ovládání:

- Naskenujte QR kód a stáhněte si aplikaci Smart Life z Google Play (Android) nebo App Store (iOS).
- 2. Nainstalujte aplikaci a zaregistrujte si účet.
- 3. Vyberte "Přidat zařízení" nebo stiskněte znaménko "+" .
- 4. V seznamu vlevo vyberte "Small Home Applications", poté
- vyhledejte a vyberte "Termostat (Wi-Fi)".5. Zadejte síť WiFi a heslo a klikněte na "Další".

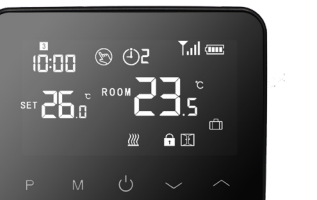

- 6. Na přijímači (spínači kotle) dlouze stiskněte párovací tlačítko, čímž přejdete do režimu připojení Wi-Fi. Dioda LED1 začne rychle blikat červenou barvou.
- V aplikaci zaškrtněte "Potvrďte, že kontrolka rychle bliká" a klikněte na "Další".
   Vyčkejte, než bude v aplikaci párování dokončeno. Kontrolka LED1 na přijímači musí přestat blikat, což znamená úspěšné připojení. Pokud LED1 bliká pomalu, párování selhalo. V takovém případě prosím přejděte ke kroku 6 a zkuste párování znovu.

Vymazání párování: Na přijímači dlouze stiskněte (cca 7 sec.) současně párovací tlačítko a tlačítko <sup>(1)</sup>, dokud se nerozsvítí obě LED diody. Až LED diody zhasnou, paměť párování byla vymazána.

#### Pro alternativní připojení v AP módu (pokud nastane problém s výše uvedeným postupem):

- Po dokončení kroku 5 (zadání Wi-Fi a hesla) stiskněte v pravém horním rohu v aplikaci "EZ mode" a přepněte na "AP Mode".
- Na přijímači stiskněte dlouze párovací tlačítko, dokud nezačne LED 1 opět rychle
- blikat, pak ho zmáčkněte ještě jednou krátce, LED 1 začne blikat pomaleji.
- 3. V aplikaci stiskněte zaškrtněte "Confirm indicator slowly blink".
- 4. Aplikace vás přesměruje do nastavení Wi-Fi sítě na vašem mobilním zařízení, ze seznamu vyberte hotspot (síť) s názvem SmartLife-XXXX. Po připojení k hotspotu bude termostat přidán do vašeho seznamu zařízení. Vraťte se do aplikace a vyčkejte na dokončení párování.

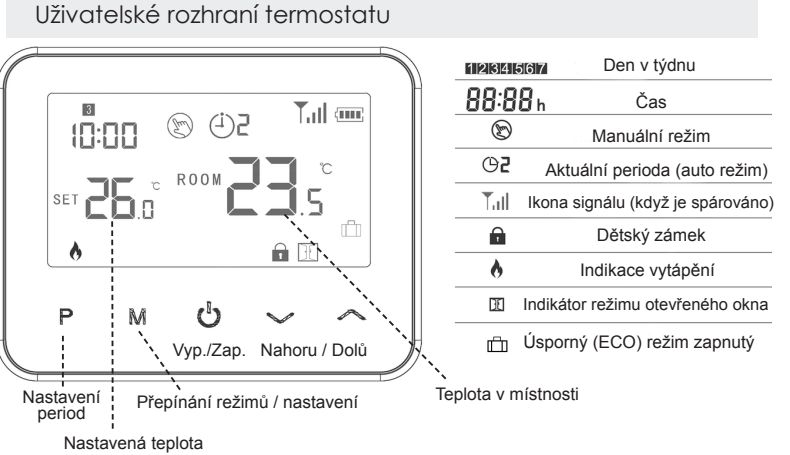

Veškerá nastavení doporučujeme provádět přímo z aplikace Smart Life je to pohodlnější a přehlednější. Pokud potřebujete provádět nastavení přímo na termostatu postupujte dle následujících pokynů:

Nastavení času a dne v týdnu - Stiskněte a podržte tlačítko **M** na termostatu po dobu 3 sekund. Pomocí šipek NAHORU / DOLŮ nastavte čas, počínaje minutami. Stisknutím **M** uložte parametr a přejděte k dalšímu. Chcete-li nastavit den v týdnu, vyberte číslo odpovídající dni (1 odpovídající pondělí). Po výběru dne v týdnu stiskněte **M**. Uvidíte teplotu a ikonu Pomocí šipek NAHORU / DOLŮ můžete nastavit teplotu úsporného režimu (ECO). Zobrazit nastavenou teplotu: Jednou stiskněte šipku NAHORU, nebo DOLŮ. Na displeji se zobrazí SET a aktuální nastavená teplota.

Dětský zámek: Současně stiskněte šipky NAHORU / DOLŮ.

# Režimy termostatu

Stisknutím tlačítka  $\bm{M}$  můžete přepínat mezi režimy. Na displeji se zobrazí ikona podle toho, ve kterém režimu se nacházíte:

- Manuální režim neprogramovaný, pomocí šipek NAHORU / DOLŮ upravte teplotu.
- Automatický režim (programový režim) stisknutím a přidržením tlačítka P na termostatu po dobu 3 sekund zahájíte programování. Pomocí tlačítek NAHORU / DOLŮ upravte čas začátku a teplotu každé periody (viz. výchozí nastavení v tabulce níže). Po nastavení parametru stiskněte P a přejděte tak na další. Po nastavení všech 4 period pro první den opakujte postup pro zbývající dny v týdnu. Stisknutím tlačítka M ukončíte nastavení programu.
- Úsporný režim (ECO) stiskněte a přidržte tlačítko M. Parametr čas začne blikat. Chcete-li upravit teplotu úsporného režimu, stiskněte třikrát M, dokud se nezobrazí ikona Domocí šipek NAHORU / DOLŮ upravte teplotu, poté stisknutím tlačítka M nastavení uložte a vraťte se na domovskou obrazovku.
- Dočasný manuální režim:

Pokud pomocí šipek NAHORU / DOLÚ upravíte teplotu, když jste v automatickém režimu, termostat se přepne do dočasného manuálního režimu a přepíše naprogramovaný plán. Na začátku následující naprogramované periody se přepne zpět do automatického režimu. K naprogramovanému rozvrhu se můžete také vrátit mačkáním tlačítka **M**, dokud se na displeji znovu neobjeví **(**).

| brazovku. |                    |         |             |                    |
|-----------|--------------------|---------|-------------|--------------------|
|           | Cyklus             | Perioda | Výchozí čas | Výchozí<br>teplota |
|           |                    | 1       | 7:00        | 22°C               |
| 9         | 12345<br>(Po - Pá) | 2       | 8:30        | 19°C               |
|           |                    | 3       | 17:00       | 22°C               |
|           |                    | 4       | 22:00       | 19°C               |
| -         | 6 a 7 (So, Ne)     | 1       | 8:00        | 22°C               |
| e         |                    | 2       | 8:30        | 22°C               |
|           |                    | 3       | 17:00       | 22°C               |
|           |                    | 4       | 22:00       | 19°C               |
| <u>na</u> |                    |         |             |                    |

# Používání aplikace

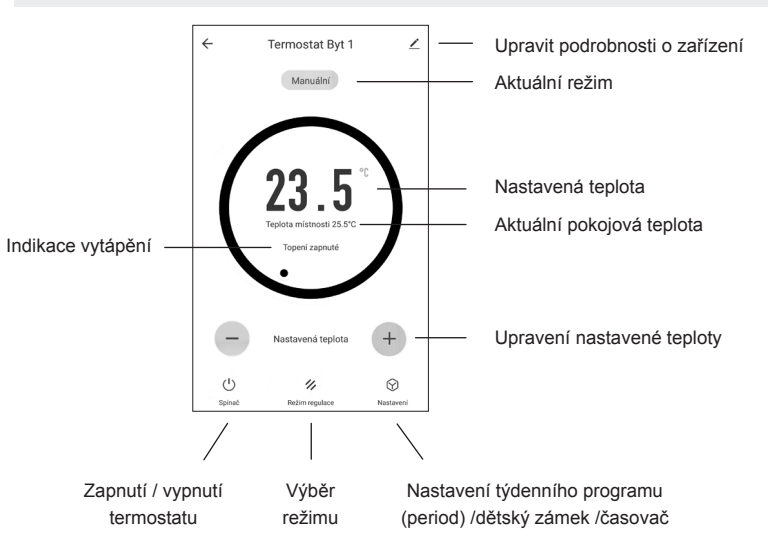

Výběr režimu: Klepnutím na tlačítko Režim vyberte režim Manual, ECO (Úsporný režim) nebo Automatický (Programovaný režim).

### Upravení nastavené teploty: Pomocí tlačítek + / - upravte teplotu.

Nastavení týdenního programu: Klepněte na Nastavení a poté na Týdenní program. Zde můžete snadno zvolit počáteční čas a teplotu pro každou periodu. Horní lišta vám umožní přepínat se mezi dny v týdnu.

Použití časovače: V části Nastavení můžete vybrat Časovač, který vám umožňuje naplánovat určitý čas pro zapnutí nebo vypnutí termostatu. Můžete se rozhodnout tuto akci opakovat v konkrétní dny a časy v týdnu.

Upravit podrobnosti o zařízení: Stisknutím ikony tužky můžete upravit název zařízení a další nastavení. Zde také můžete nastavit propojení s jinými platformami pro ovládání termostatu z aplikací třetích stran.

**Poznámka:** Mezi synchronizací termostatu a aplikací je až 60 sekundová prodleva. Většinou je ale prodleva méně než 10 sekund.

# Pokročilé nastavení

Otevření pokročilého nastavení: Vypněte termostat. Stiskněte a podržte **M** a zároveň **NAHORU** po dobu cca 5 sekund. Mačkáním MENU procházejte nastavení. Pomocí šipek NAHORU / DOLŮ upravujte parametry.

| Kód | Funkce                                                                      | Nastavení a možnosti                                                                                              | Výchozí nastavení |
|-----|-----------------------------------------------------------------------------|----------------------------------------------------------------------------------------------------|-------------------|
| 01  | Kalibrace interního senzoru                                                 | -8 až 8°C                                                                                                    | 0°C               |
| 02  | Max. nastavitelná teplota                                                   | 5 až 35°C                                                                                                    | 35°C              |
| 03  | Min. nastavitelná teplota                                                   | 5 až 35°C                                                                                                    | 5°C               |
| 05  | Teplota ochrany proti zamrznutí                                             | 5 až 15°C                                                                                                    | 5°C               |
| 09  | Hystereze*                                                                  | 0 až 3°C                                                                                                    | 0°C               |
| 11  | Dětský zámek                                                                | 0: Odemčeno<br>1: Zamčeno                                                                                         | 0                 |
| 12  | Funkce detekce otevřeného okna (OWD)**                                      | 0: Neaktivní<br>1: Aktivní                                                                                        | 0                 |
| 13  | OWD detekční čas                                                            | 2 až 30 minut                                                                                                    | 15 minut          |
| 14  | OWD snížení teploty<br>(během detekčního času)                              | 2 nebo 3 nebo 4°C                                                                                                 | 2°C               |
| 15  | Čas účinnosti OWD<br>(čas, než se termostat vrátí<br>do předchozího režimu) | 10 až 60 minut                                                                                                    | 30 minut          |
| 17  | Tovární nastavení (reset)                                                   | 0: Ne<br>1: Ano, poté stiskněte na 5s<br>tlačítko Zapnuto / Vypnuto<br>a vyčkejte, než se termostat<br>restartuje | 0                 |
|     | Softwarové verze                                                            |                                                                                                    |                   |
| 32  | Jas v pohotovostním režimu (při USB zapojení)                               | 0-100 %                                                                                                    | 40 %              |

\*Hystereze: Určuje teplotní rozsah kompenzace senzoru. Například, pokud je teplota nastavena na 25°C a hystereze 0,5°C, znamená to, že se topení zapne, pokud je pokojová teplota nižší než 24,5°C a vypne se, když dosáhne 25,5°C. Hystereze 0°C nabízí nejvyšší úroveň přesnosti držení nastavené teploty.

### \*\* Funkce detekce otevřeného okna (OWD):

Funkce OWD je ve výchozím nastavení neaktivní. Pokud je funkce OWD aktivována v pokročilém nastavení, systém automaticky zastaví topení, když zjistí náhlý pokles pokojové teploty (výchozí nastavení je 2°C během 15 minut). To je obvykle způsobeno otevřením okna nebo dveří bez vypnutí topného zařízení. Po aktivaci funkce OWD se na displeji zobrazí

Ve výchozím nastavení se zařízení vrátí do předchozího provozního režimu po 30 minutách a 🔢 z displeje zmizí. Funkci OWD můžete také vypnout stisknutím jakéhokoli tlačítka, poté bude vytápění pokračovat dle nastavení.

| á |   |
|---|---|
|   | 1 |
|   |   |
|   | į |
|   | 1 |
|   | 1 |
|   | I |
|   |   |
|   |   |
|   |   |
|   | ; |
|   |   |
|   |   |

4 1

## Pokyny pro instalaci

Instalace termostatu: Termostat lze umístit na stojánek, který je součástí balení nebo namontovat přímo na zeď pomocí přiloženého držáku. Nástěnný držák lze připevnit na zeď pomocí dvou šroubů a instalačních otvorů (obrázek 1).

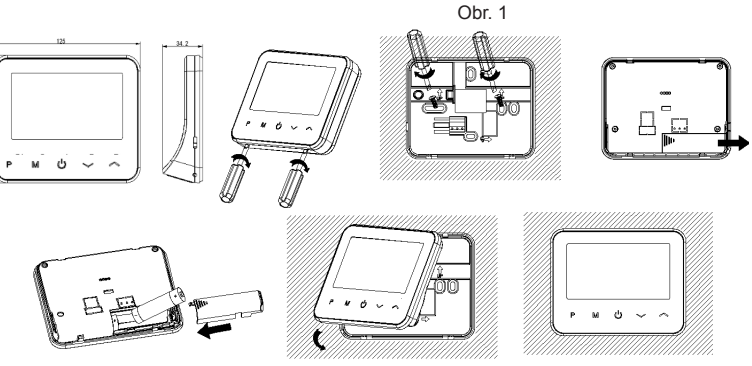

Instalace přijímače: Přijímač (spínač kotle) musí být nainstalován buď ve standardní 68mm kruhové podomítkové krabici (KU68) nebo v 68mm čtvercové krabici, kterou doporučujeme pro snadnější instalaci. Nicméně zařízení je možné instalovat i do jakékoli jiné krabice k tomu určené, která má vzdálenost mezi montážními otvory 60 mm. Krabice může být buď podomítková, nebo na omítku.

- 1. Pomocí šroubováku odklopte přední panel přijímače (obrázek 2).
- Ujistěte se, že je elektřina vypnutá a připojte vodiče k odpovídajícím svorkám dle schématu zapojení.
- 3. Přišroubujte přijímač na krabici pomocí 2 šroubů a instalačních otvorů (obrázek 3).
- Zacvakněte přední panel zpět na přijímač, využijte LED diod, abyste ujistili o správné orientaci panelu. Když je panel správně na svém místě, uslyšíte cvaknutí.

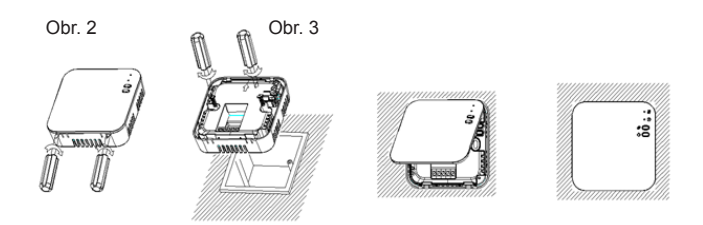

## Schéma zapojení přijímače

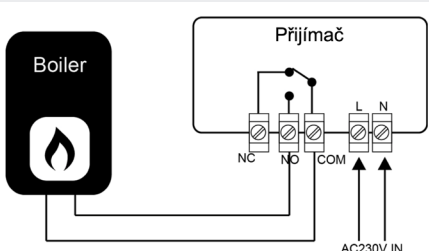

NC - normálně uzavřeno (normally closed) NO - normálně otevřeno (normally open) COM - společný kontakt (common)

Přijímač zajistí zapálení / zapnutí kotle (spotřebiče) ve chvíli, kdy termostat vyhodnotí, že je potřeba topit. Jedná

se o **bezpotenciální / beznapětovou regulaci** (spínač neposílá žádné napětí na svorky, slouží pouze pro sepnutí obvodu - spojí dva vodiče, které k němu vedou). Ke spínání slouží dva vodiče, které se připojí na svorky **COM** a **NO**, případně **COM** a **NC**. Pro zapojení těchto vodičů ve vašem kotli/spotřebiči je nutné následovat manuál k vašemu kotli (spotřebiči). Hledejte informace o regulaci, případně o připojení prostorového ter-

mostatu. Nejedná se o digitální komunikaci (ovládání), např. nelze měnit teplotu otopné a užitkové vody nebo sledovat tlak v systému.

## Závěrečná ustanovení

Tento symbol znamená, že toto zařízení smí instalovat a udržovat pouze kvalifikovaný a licencovaný elektrikář (osoba disponující odbornou způsobilostí v elektrotechnice). Dodržujte národní předpisy. Špatné připojení může způsobit požár nebo úraz elektrickým proudem. Jakákoli údržba nebo manipulace musí být vždy prováděna s odpojeným napětím. Zátěž (připojený spotřebič) a samotné zařízení se mohou poškodit, pokud pracovní napětí a ostatní parametry nejsou v souladu s technickými specifikacemi.

Na vady způsobené nesprávnou manipulací, neoprávněným zásahem nebo opravou, ponořením do vody atp. se záruka nevztahuje. Prodávající neodpovídá za žádné ztráty ani škody způsobené porušením výše uvedených podmínek. Na výrobek se poskytuje záruka po dobu dvaceti čtyř (24) měsíců od data zakoupení.

Dovozce: Artaris s.r.o. IČ: 07108974, Kaprova 42/14, Praha-Staré Město

Prohlášení o shodě

Artaris s.r.o. prohlašuje, že termostat Aluzan Wireless B-100 WiFi je v souladu se směrnicí 2014/53/EU, 2014/30/EU, 2011/65/ES, a 2014/35/EU.

**(E** 

Správná likvidace tohoto produktu Toto zařízení by nemělo být likvidováno s jiným domácím odpadem. Mělo by být předáno na / příslušné sběrné místo pro recyklaci odpadu elektrických a elektronických zařízení.

Máte-li dotazy nebo připomínky, přečtěte si naše Časté dotazy nebo nás kontaktujte: ∰ www.aluzan.cz/FAQ ⊠ info@aluzan.cz 중 +420 737 371 922

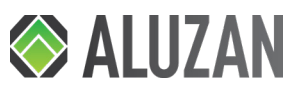

# Návod na obslubu Wireless B-100 WiFi

# SK

Dokumentácia © 2021 Artaris s.r.o., Česká republika Všetky práva a zmeny vyhradené.

V balení nájdete: termostat, stojan, držiak na stenu, prijímač, micro usb kábel, adaptér do zásuvky, návod na obsluhu

### Technická špecifikácia

| •                                                    |                                              |
|------------------------------------------------------|----------------------------------------------|
| Napájanie termostatu                                 | 2x AA batéria/micro USB (5 V/1 A)            |
| Napájanie prijímača                                  | 230 V                                        |
| Pracovné napätie/max. prúdové<br>zaťaženie prijímača | 230 V/Max 10 A                               |
| Rozsah nastavenia teploty                            | 5 – 35 °C                                    |
| Okolitá teplota                                      | 0 – 50 °C                                    |
| Relatívna vlhkosť                                    | 85 %                                         |
| Senzor                                               | NTC 10K, 3950 ohmov pri 25 °C                |
| Frekvencia                                           | 868 MHz                                      |
| Podpora Wi-Fi                                        | IEEE802.11b/g 2.4GHz                         |
| Trieda ochrany                                       | IP30                                         |
| Materiál                                             | ABS k UL94-5 samozhášací plast               |
| Rozmery                                              | Termostat 125x98x34 mm, prijímač 90x90x26 mm |

### Vitajte

Aluzan Wireless B-100 WiFi je programovateľný izbový termostat na bezdrôtové diaľkové spínanie kotlov a iných zariadení alebo na beznapäťové (bezpotenciálové) spínanie elektrických obvodov do menovitého prúdu 10 A.

Termostat využíva vysokofrekvenčné vlny (RF) a sieť Wi-Fi, preto nie je nutné inštalovať káble medzi termostatom a kotlom (prijímačom). Výhodou je aj možnosť napájanja batériami, termostat je tak voľne prenosný a možno ho umiestniť do ktorejkoľvek miestnosti, čo vám umožní zvoliť si nailepší referenčný bod na meranie a reguláciu teploty v domácnosti. Kvôli dlhšej výdrži môže byť termostat napájaný aj cez micro USB kábel. Termostat umožňuje naprogramovať 4 periódy pre každý deň v týždni a nastaviť teplotu a počiatočný čas pre každú periódu zvlášť. S bezplatnou aplikáciou Smart Life môžete ľahko ovládať vykurovanie svojho domova odkiaľkoľvek, kde máte pripojenie do internetu.

## Začíname

Aby bolo možné regulovať zdroj tepla, musí termostat komunikovať s prijímačom, ktorý je pripojený k vášmu kotlu. Prijímač potom vypína alebo zapína kotol. Inštaláciu prijímača na kotol musí vykonať elektrikár s licenciou (osoba s odbornou spôsobilosťou v elektrotechnike; pozri časť Pokyny na inštaláciu). Ak chcete spárovať termostat a prijímač, prejdite do sekcie Párovanie zariadení. Termostat môžete ovládať pomocou tlačidiel na zariadení, alebo pomocou mobilnej aplikácie Smart Life. Stačí prijímač spárovať s touto aplikáciou vo svojom telefóne. Návod na spárovanie a informácie o používaní aplikácie nájdete v sekciách Párovanie s aplikáciou a Používanie aplikácie. Návod na použitie rozhrania termostatu potom v sekcii Používateľské rozhranie termostatu

Párovanie zariadení (spárovanie prijímača s termostatom)

- 1. Dlho stlačte tlačidlo párovania na prijímači, kontrolka LED 1 začne rýchlo blikať.
- 2. Vypnite termostat 🖞 a dlho stlačte tlačidlo **M**, kým sa na obrazovke nezobrazí kód. Potom stlačte tlačidlo HORE.
- 3. Počkajte, kým kontrolka LED 1 neprestane rýchlo blikať; úspešné spárovanie indikuje ikona Wi-Fi signálu na displeji termostatu (ikona sa trvalo zobrazuje, nesmie blikať).

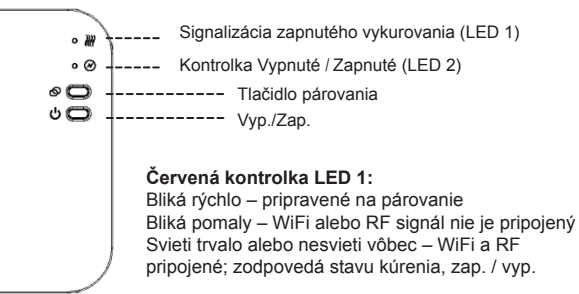

## Párovanie s aplikáciou

Postup spárovania termostatu s aplikáciou pre mobilné diaľkové ovládanie:

- 1. Nasnímajte QR kód a stiahnite si aplikáciu Smart Life z Google Play (Android) alebo App Store (iOS).
- 2. Nainštalujte aplikáciu a zaregistrujte si účet.
- 3. Vyberte možnosť "Pridať zariadenie" alebo stlačte znamienko "+"
- 4. V zozname vľavo vyberte "Small Home Applications", potom
- vvhľadaite a vvberte "Termostat (Wi-Fi)"
- 5. Zadajte sieť WiFi a heslo a kliknite na "Ďalej"

- 6. Na prijímači (spínači kotla) dlho stlačte tlačidlo párovania, čím prejdete do režimu ∎ |[]:[]] (2) (4)2 **T.**...] (000 "**\_\_\_**\_° *III* 🔒 🕅
  - pripojenia Wi-Fi. Kontrolka LED1 začne rýchlo blikať na červeno. 7. V aplikácii označte "Potvrďte, že kontrolka rýchlo bliká" a kliknite na "Ďalej".
  - 8. Počkaite na dokončenie párovania v aplikácii. Kontrolka LED1 na prijímači musí prestať blikať, čo znamená úspešné pripojenie. Ak kontrolka LED1 bliká pomaly, párovanie zlyhalo. V takomto prípade preidite na krok 6 a skúste vykonať párovanie

Vymazanie párovania: Na prijímači naraz a dlho (cca 7 sek.) stlačte tlačidlo párovania a tlačidlo 🖒, kým sa nerozsvietia obe kontrolky LED. Keď kontrolky LED zhasnú, pamäť párovanie bola vymazaná.

## Na alternatívne pripojenie v režime AP (ak nastane problém s vyššie uvedeným postupom)

- 1. Po dokončení kroku 5 (zadanie Wi-Fi a hesla) stlačte v pravom hornom rohu v aplikácii "EZ mode" a prepnite na "AP Mode"
- 2. Na prijímači dlho stlačte tlačidlo na párovanie, kým nezačne kontrolka LED 1 opäť rýchlo blikať, potom ho stlačte ešte raz krátko; kontrolka LED 1 začne blikať pomalšie. 3. V aplikácii označte "Confirm indicator slowly blink".
- 4. Aplikácia vás presmeruje do nastavenia Wi-Fi siete v mobilnom zariadení, v zozname vyberte hotspot (sieť) s názvom SmartLife-XXXX. Po pripojení k hotspotu bude termostat pridaný do vášho zoznamu zariadení. Vráťte sa do aplikácie a počkajte na dokončenie párovania

## Používateľské rozhranie termostatu

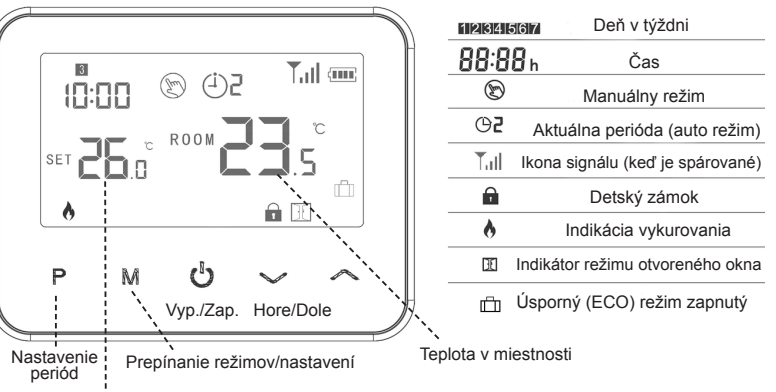

Nastavená teplota

Všetky nastavenja odporúčame vykonávať priamo v aplikácii Smart Life: je to pohodlnejšie a prehľadnejšie. Ak potrebujete vykonávať nastavenia priamo na termostate, postupuite podľa nasledujúcich pokvnov:

Nastavenie času a dňa v týždni – na 3 sekundy stlačte a podržte tlačidlo M na termostate. Pomocou šípok HORE/DOLE nastavte čas; začnite minútami. Stlačením M uložte parameter a prejdite na ďalší. Na nastavenie dňa v týždni vyberte číslo zodpovedajúce dňu (1 zodpovedá pondelku). Po výbere dňa v týždni stlačte M. Uvidíte teplotu a ikonu 🖽. Pomocou šípok HORE/DOLE môžete nastaviť teplotu úsporného režimu (ECO).

Zobraziť nastavenú teplotu: Raz stlačte šípku HORE alebo DOLE. Na displeji sa zobrazí SET a aktuálna nastavená teplota.

Detský zámok: Súčasne stlačte šípky HORE/DOLE.

# Režimy termostatu

Stlačením tlačidla M môžete prepínať medzi režimami. Na displeji sa zobrazí ikona podľa toho, v ktorom režime sa nachádzate:

- Manuálny režim neprogramovaný, pomocou šípok HORE/DOLE upravte teplotu.
- (J) Automatický režim (programový režim) stlačením a podržaním tlačidla P na termostate na 3 sekundy zahájite programovanie. Pomocou tlačidiel HORE/DOLE upravte čas začiatku a teplotu každej periódy (pozri východiskové nastavenie v tabuľke nižšie). Po nastavení parametra stlačte P a prejdite na ďalšie nastavenie. Po nastavení všetkých 4 periód pre prvý deň opakujte postup pre zostávajúce dni v týždni. Stlačením tlačidla M ukončíte nastavenie programu
- Úsporný režim (ECO) stlačte a podržte tlačidlo M. Parameter čas začne blikať. Ak chcete upraviť teplotu úsporného režimu, stlačte trikrát M, kým sa nezobrazí ikona 🛄 . Pomocou šípok HORE/DOLE upravte teplotu, potom stlačením tlačidla M nastavenie uložte a vráťte sa na domovskú obrazovku.

### Dočasný manuálny režim:

| upravíte teplotu, keď ste v automatickom         | Cyklus        | Perióda | Východiskový<br>čas |
|--------------------------------------------------|---------------|---------|---------------------|
| režime, termostat sa prepne do                   |               | 1       | 7:00                |
| docasneho manualneho rezimu a                    | 12345         | 2       | 8:30                |
| prepise naprogramovany plan. Na                  | (Po – Pi)     | 3       | 17:00               |
| zaciatku hasieuujucej hapiogramovanej            |               | 4       | 22:00               |
| automatického režimu                             |               | 1       | 8:00                |
| K naprogramovanému rozvrhu sa                    | 6 a 7 (So Ne) | 2       | 8:30                |
| môžete tiež vrátiť stláčaním tlačidla <b>M</b> . |               | 3       | 17:00               |
| kým sa na displeji znova neobiaví 🕰              |               | 4       | 22:00               |

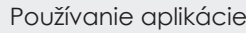

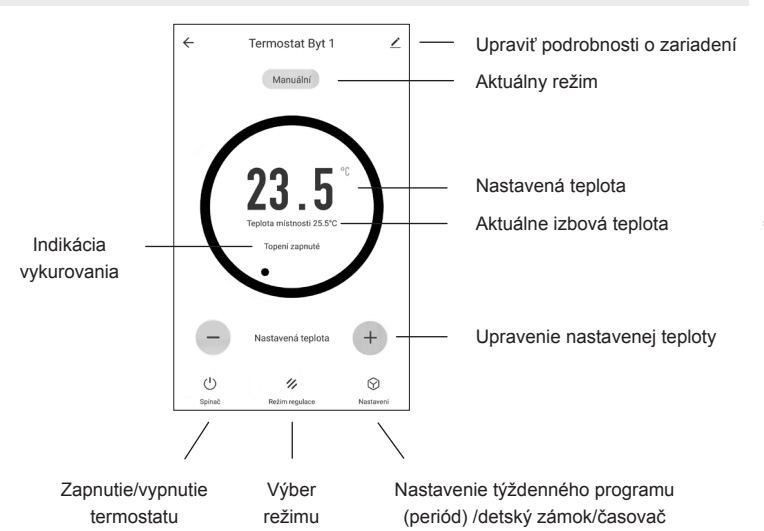

Výber režimu: Ťuknutím na tlačidlo Režim vyberte režim Manual, ECO (Úsporný režim) alebo Automatický (Programovaný režim).

Úprava nastavenej teploty: Pomocou tlačidiel +/- upravte teplotu.

Nastavenie týždenného programu: Kliknite na Nastavenia, potom na Týždenný program. Tu môžete ľahko zvoliť počiatočný čas a teplotu pre každú periódu. Horná lišta vám umožní prepínať sa medzi dňami v týždni.

Použitie časovača: V časti Nastavenia môžete vybrať Časovač, ktorý vám umožňuje naplánovať určitý čas na zapnutie alebo vypnutie termostatu. Môžete sa rozhodnúť túto akciu opakovať v konkrétne dni a časy v týždni.

Upraviť podrobnosti o zariadení: Stlačením ikony ceruzky môžete upraviť názov zariadenia a ďalšie nastavenia. Tu môžete tiež nastaviť prepojenie s inými platformami na ovládanie termostatu z aplikácií tretích strán.

Poznámka: Medzi synchronizáciou termostatu a aplikáciou je až 60-sekundové oneskorenie. Väčšinou je ale oneskorenie menej ako 10 sekúnd.

# Pokročilé nastavenia

Otvorenie pokročilého nastavenia: Vypnite termostat. Na asi 5 sekúnd súčasne stlačte a podržte  ${f M}$  a HORE. Stláčaním MENU prechádzajte nastaveniami. Pomocou šípok HORE/ DOLE upravte parametre.

| Kód | Funkcia                                                                          | Nastavenie a možnosti                                                                                                   | Východiskové<br>nastavenie |
|-----|----------------------------------------------------------------------------------|----------------------------------------------------------------------------------------------------|----------------------------|
| 01  | Kalibrácia interného senzora                                                     | -8 až 8 °C                                                                                                    | 0 °C                       |
| 02  | Max. nastaviteľná teplota                                                        | 5 až 35 °C                                                                                                    | 35 °C                      |
| 03  | Min. nastaviteľná teplota                                                        | 5 až 35 °C                                                                                                    | 5 °C                       |
| 05  | Teplota ochrany proti zamrznutiu                                                 | 5 až 15 °C                                                                                                    | 5 °C                       |
| 09  | Hysteréza*                                                                       | 0 až 3 °C                                                                                                    | 0 °C                       |
| 11  | Detský zámok                                                                     | 0: Odomknuté<br>1: Zamknuté                                                                                             | 0                          |
| 12  | Funkcia detekcie otvoreného okna (OWD)**                                         | 0: Neaktívne<br>1: Aktívne                                                                                              | 0                          |
| 13  | OWD detekčný čas                                                                 | 2 až 30 minút                                                                                                    | 15 minút                   |
| 14  | OWD zníženie teploty<br>(počas detekčného času)                                  | 2, 3 alebo 4 °C                                                                                                    | 2 °C                       |
| 15  | Čas účinnosti OWD<br>(čas, kým sa termostat vráti<br>do predchádzajúceho režimu) | 10 až 60 minút                                                                                                    | 30 minút                   |
| 17  | Výrobné nastavenie (reset)                                                       | 0: Nie<br>1: Áno, potom na 5 sekúnd<br>stlačte tlačidlo Zapnuté/Vypnu-<br>té a počkajte, kým sa termostat<br>reštartuje | 0                          |
|     | Softvérová verzia                                                                |                                                                                                    |                            |
| 32  | Jas v pohotovostnom režime (pri USB zapojení)                                    | 0-100 %                                                                                                    | 40 %                       |

\*Hysteréza: Určuje teplotný rozsah kompenzácie senzora. Napríklad, ak je teplota nastavená na 25 °C a hysteréza na 0.5 °C. znamená to, že sa kúrenie zapne, ak je izbová teplota nižšia ako 24,5 °C a vypne sa, keď dosiahne 25,5 °C. Hysteréza 0 °C ponúka najvyššiu úroveň presnosti udržania nastavenej teploty.

### \*\* Funkcia detekcie otvoreného okna (OWD):

Východisková

teplota

22 °C

19 °C

22 °C

19 °C

22 °C

22 °C

22 °C

19 °C

Funkcia OWD je predvolene neaktívna. Ak je funkcia OWD aktivovaná v pokročilom nastavení, systém automaticky zastaví kúrenie, keď zistí náhly pokles izbovej teploty (predvolené nastavenie je 2 °C počas 15 minút). To je zvyčajne spôsobené otvorením okna alebo dverí bez vypnutia vykurovacieho zariadenia. Po aktivácii funkcie OWD sa na displeji zobrazí

V predvolenom nastavení sa zariadenie vráti do predchádzajúceho prevádzkového režimu po 30 minútach a 🕅 z displeja zmizne. Funkciu OWD môžete tiež vypnúť stlačením ktoréhokoľvek tlačidla; vykurovanie bude potom pokračovať podľa nastavenia.

# Pokyny na inštaláciu

Inštalácia termostatu: Termostat možno umiestniť na stojan, ktorý je súčasťou balenia, alebo namontovať priamo na stenu pomocou priloženého držiaka. Nástenný držiak možno pripevniť na stenu pomocou dvoch skrutiek a inštalačných otvorov (obrázok 1).

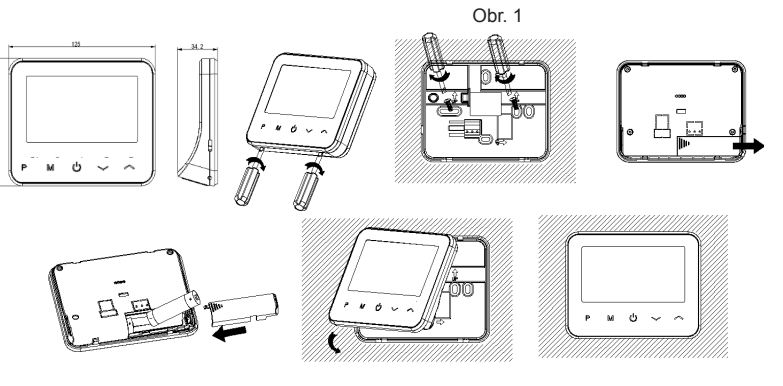

Inštalácia prijímača: Prijímač (spínač kotla) musí byť nainštalovaný buď v štandardnej 68 mm kruhovej inštalačnej krabici pod omjetku (KU68) alebo v 68 mm štvorcovej krabici. ktorú odporúčame pre jednoduchšiu inštaláciu. Avšak zariadenie možno nainštalovať aj do akejkoľvek inej krabice na to určenej, ktorá má vzdialenosť medzi montážnymi otvormi 60 mm. Krabica môže byť určená buď pod omietku alebo na omietku.

- 1. Pomocou skrutkovača odklopte predný panel prijímača (obrázok 2).
- 2. Uistite sa, že je elektrina vypnutá, a pripojte vodiče k zodpovedajúcim svorkám podľa schémy zapojenia.
- Priskrutkujte prijímač na krabicu pomocou 2 skrutiek a inštalačných otvorov 3. (obrázok 3)
- 4 Zacyaknite predný panel späť na prijímač: pomocou kontroliek LED sa ujstite o správnej orientácii panela. Keď je panel správne na svojom mieste, budete počuť cvaknutie.

Obr. 2

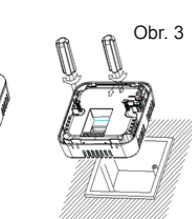

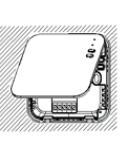

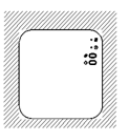

### Schéma zapojenia prijímača

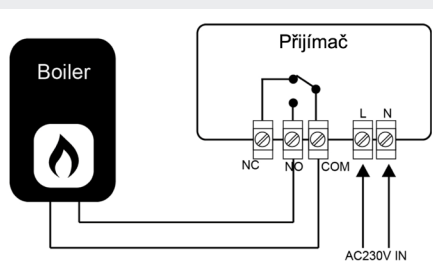

NC - normálne uzavreté (normally closed) NO - normálne otvorené (normally open) COM – spoločný kontakt (common)

Prijímač zaistí zapálenie/zapnutie kotla (spotrebiča) vo chvíli, keď termostat vyhodnotí, že treba kúriť, Jedná sa o bezpotenciálovú/ bez-

napäťovú reguláciu (spínač neposiela žiadne napätie na svorky, slúži len na zopnutie obvodu - spojí dva vodiče, ktoré k nemu vedú).

Na spínanie slúžia dva vodiče, ktoré sa pripoja na svorky COM a NO, prípadne COM a NC. Zapojenie týchto vodičov vo vašom kotle/spotrebiči treba vykonať podľa manuálu ku kotlu (spotrebiču). Pozrite si informácie o regulácii, prípadne o pripojení priestorového termostatu. Nejedná sa o digitálnu komunikáciu (ovládanie), napr. nemožno meniť teplotu vykurovacej a úžitkovej vody alebo sledovať tlak v systéme.

### Záverečné ustanovenia

Tento symbol znamená, že toto zariadenie môže inštalovať a udržiavať iba kvalifikovaný a licencovaný elektrikár (osoba s odbornou spôsobilosťou v elektrotechnike). Dodržiavajte národné predpisy. Zlé pripojenie môže spôsobiť požiar alebo úraz elektrickým prúdom Akákoľvek údržba alebo manipulácie sa musia vždy vykonávať s vypnutým napätím. Záťaž (pripojený spotrebič) a samotné zariadenie sa môžu poškodiť, ak pracovné napätie a ostatné parame nie sú v súlade s technickými špecifikáciami

Na chyby spôsobené nesprávnou manipuláciou, neoprávneným zásahom alebo opravou, ponorením do vody atď. sa záruka nevzťahuje. Predávajúci nezodpovedá za žiadne straty ani škody spôsobené porušením vyššie uvedených podmienok. Na výrobok sa poskytuje záruka počas dvadsiatich štyroch (24 nesiacov od dátumu zakúpeni

Dovozca: Artaris s.r.o. IČ: 07108974, Kaprova 42/14, Praha-Staré Město

Vyhlásenie o zhode

Spoločnosť Artaris s.r.o. vyhlasuje, že termostat Aluzan Wireless B-100 WiFi je v súlade s požiadavkami smerníc 2014/53 /EÚ, 2014/30/EÚ, 2011/65/ES a 2014/35/EÚ. Správna likvidácia tohto výrobku

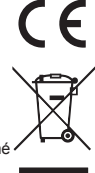

Toto zariadenie sa nemá likvidovať s iným domácim odpadom. Má sa odovzdať na príslušné zberné miesto určené na recykláciu odpadu z elektrických a elektronických zariade

Ak máte otázky alebo pripomienky, prečítajte si naše Časté otázky alebo nás kontaktujte: (m) www.aluzan.cz/FAQ (m) info@aluzan.cz (m) +420 737 371 922